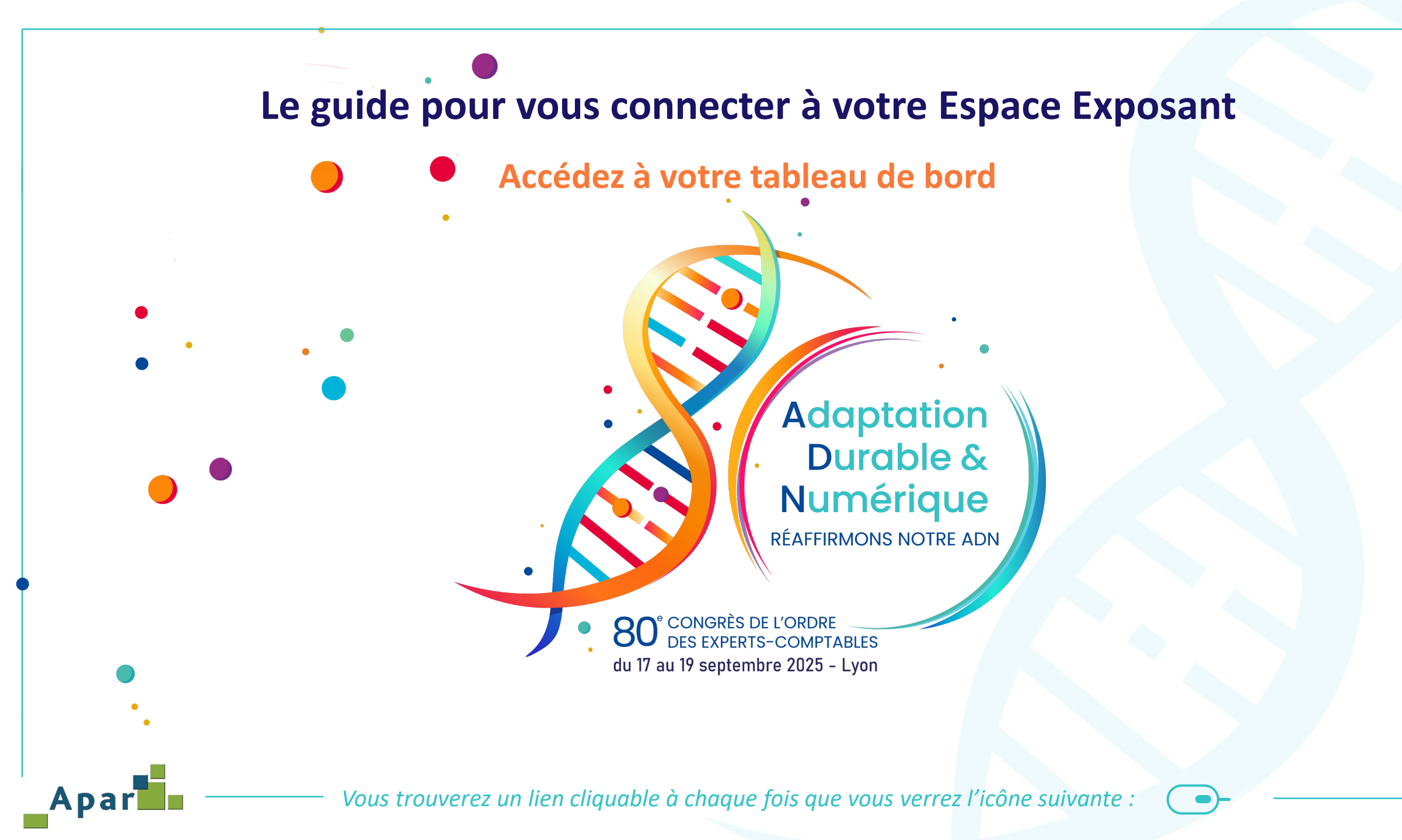

#### Apar **Connexion à votre Espace Exposant** Adaptation RÉAFFIRMONS **EUREXPO LYON** CONGRÈS **Durable &** du 17 au 19 septembre 2025 NOTRE ADN Numérique Présentation v Programme v Médiathèque 🗸 Informations pratiques & RSE 🗸 Inscription & connexion v Exposition v Je suis Participant Je suis Exposant PARTENAIRES EX

Une fois le protocole d'enregistrement de votre mot de passe effectué, la connexion à votre « Espace Exposant » se fera depuis la page d'accueil du site du 80<sup>e</sup> Congrès, rubrique « Inscription et connexion / Je suis exposant » sur <u>le site du congrès</u>

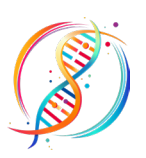

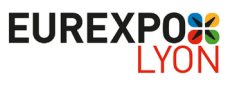

## **Connexion à votre Espace Exposant**

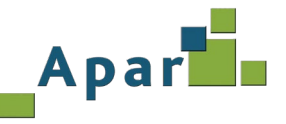

#### Sommaire

A. <u>Vous n'avez pas créé votre mot de passe</u>
B. <u>Vous avez oublié votre mot de passe</u>
C. <u>Vous avez oublié votre Login</u>
D. <u>ACCUEIL - Votre tableau de bord (Nouveauté 2025)</u>

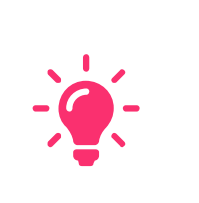

#### **Information partenaire**

Si vous étiez déjà partenaire lors de la 79<sup>e</sup> édition, réutilisez votre login et mot de passe, ils ont été conservés.

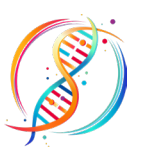

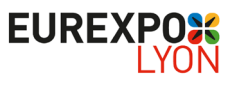

# Vous n'avez pas créé votre mot de passe – 1/4 \_\_\_\_Apart

#### 5. Si vous étiez partenaire du 79 Congrès :

- Vos login et mot de passe ont été conservés. S'ils sont en votre possession, vous pouvez toujours les utiliser. Si vous n'avez conservé que votre login, utilisez la procédure mot de passe oublié (Guide de connexion), sinon appliquez la procédure nouveau partenaire (cf. "point 6");
- Concernant votre « Fiche société », nous avons conservé également une partie des informations du 79<sup>e</sup> Congrès afin de vous éviter une ressaisie complète. Vous pouvez bien sûr modifier sans problème ces données 2024 ;
- Pour accéder à l'Espace Exposant, Cliquez ICI ;
- 6. Si vous n'étiez pas partenaire du 79<sup>e</sup> Congrès ou si vous avez égaré vos login et mot de passe :

| F | our accéder à l'espace exp | osant, Cliquez ICI |
|---|----------------------------|--------------------|
| ١ | /otre login de connexion e | it : -             |
|   |                            |                    |

Conformément au RGPD, vous devez saisir un [Mot de passe] **que vous serez seul à connaitre**. Mémorisez-le, nous n'avons pas accès à cette information. En cas d'oubli, veuillez suivre la procédure "Mot de passe oublié".

Dans l'attente de vous accueillir, nous vous souhaitons une agréable préparation de congrès.

Bien cordialement

L'Equipe Congrès.

Pour plus d'informations : Association ECS - Service Exposant oec@apar.fr Vous avez reçu un courriel avec votre identifiant de la part du Service Exposant contenant votre login. Après en avoir pris connaissance « Cliquez ICI » pour accéder à la page ci-dessous.

#### > JE ME CONNECTE À MON ESPACE EXPOSANT

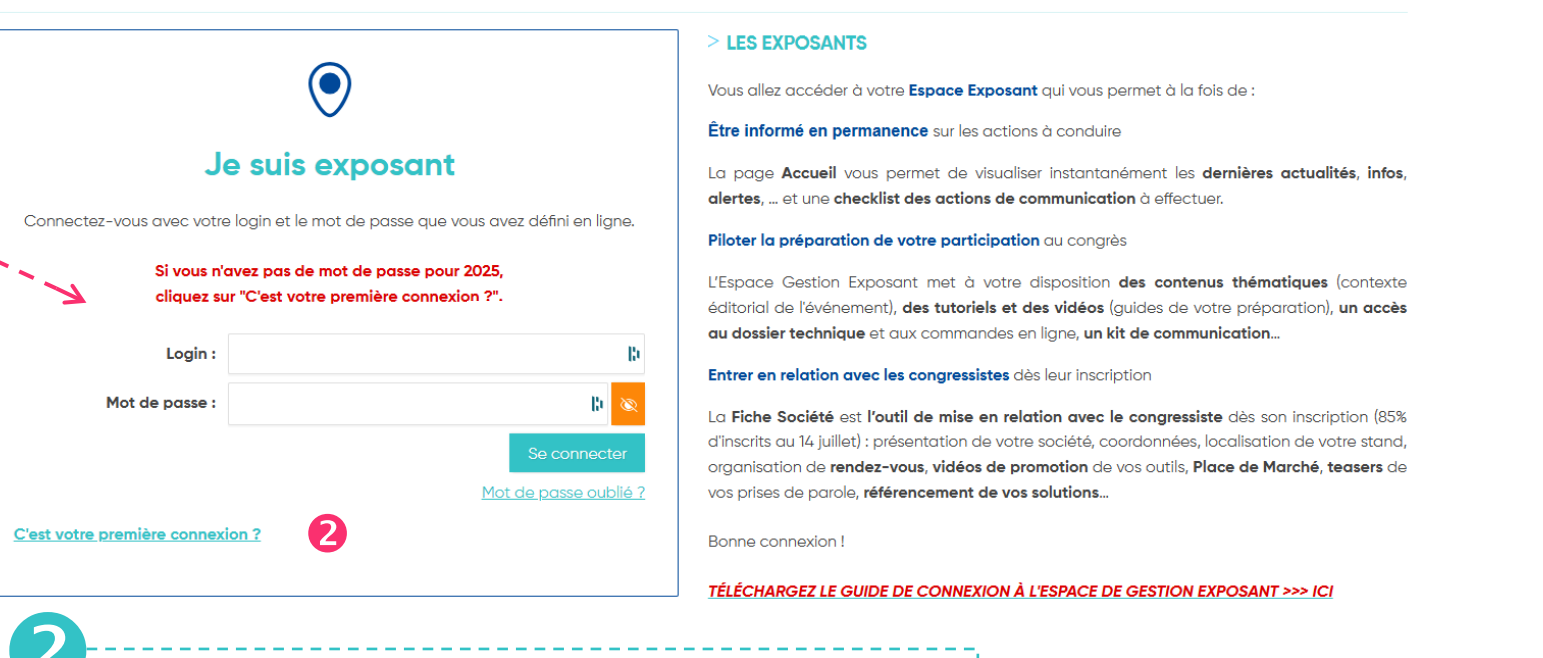

Cliquez sur « C'est votre première connexion ? »

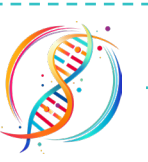

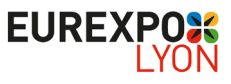

|                                                                                                    | Vous n'avez pas créé votr                                                                                                    | e mot de passe – 2/4 _Apar                                                                                                    |
|----------------------------------------------------------------------------------------------------|----------------------------------------------------------------------------------------------------|----------------------------------------------------------------------------------------------------|
| Bienvenue sur le site,<br>Pour votre première connexion vous de<br>Merci de <b>saisir le login</b> que nous vous d<br>Vous allez recevoir un email avec un lie | devez préalablement initialiser votre mot de passe :<br>s avons adressé puis <b>cochez la case</b> « je ne suis pas un robot » et <b>cliquez sur</b> "Reinitialiser mon mot de passe"<br>ien vous permettant d'aller saisir votre mot de passe.                                 | 3                                                                                                    |
| Votre première connex                                                                                                    | xion          Login :       3         Image: Confidential in - Conditions       Confidential in - Conditions                                                                                                    | Saisissez le login que nous vous avons adressé dans le<br>courriel puis cochez la case « je ne suis pas un robot »<br>et cliquez sur « Réinitialiser mon mot de passe ». |
| )                                                                                                    | Le message ci-dessous s'affiche                                                                                                    |                                                                                                    |
| Bienvenue sur le site,<br>Pour votre première connexion v<br>Merci de <b>saisir le login</b> que nous<br>Vous allez recevoir un email ave                      | vous devez préalablement initialiser votre mot de passe :<br>us vous avons adressé puis <b>cochez la case</b> « je ne suis pas un robot » et <b>cliquez sur</b> "Reinitialiser mon mot de passe"<br><mark>ec un lien vous permettant d'aller saisir votre mot de passe</mark> . |                                                                                                    |
| Votre première cor                                                                                                    | onnexion                                                                                                    | Retour à la page d'authentification                                                                                                    |

Un email vous a été envoyé !

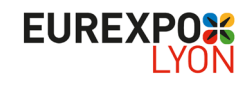

# Vous recevez ce courriel...

|   | Adaptation<br>Durable &<br>Numérique<br>RéAFFIRMONIS NOTRE ADN                                                                                                    | Bienvenue sur le site,<br>Pour votre première connexion vous devez préalablement initialiser<br>Merci de <b>saisir le login</b> que nous vous avons adressé puis <b>cochez k</b><br>Vous allez recevoir un email avec un lien vous permettant d'aller sc | r votre mot de passe :<br><b>a case</b> « je ne suis pas un robot » et <b>cliquez sur</b> "Reinitialiser mon mot de passe"<br><mark>Jisir votre mot de passe.</mark> |                                     |
|---|----------------------------------------------------------------------------------------------------|----------------------------------------------------------------------------------------------------|----------------------------------------------------------------------------------------------------|-------------------------------------|
|   | Bonjour Madame Anissa MEBKHOUT,<br>Vous avez demandé l'initialisation de votre mot de passe.                                                                                                    | Votre première connexion                                                                                                    |                                                                                                    |                                     |
|   | Si vous n'êtes pas à l'origine de cette demande, nous vous invitons à ignorer ce message, votre mot de passe initial ne sera pas modifié.<br>Cliquez ici pour modifier votre mot de passe Ce lien est valide 1 heure. Au-delà, vous devrez renouveler votre demande. Service Exposant oec@apar.fr | Nouveau mot de passe : •<br>Confirmation du nouveau mot de passe : •                                                                                                    | 5                                                                                                    | Retour à la page d'authentification |
| 4 | <b>Cliquez sur</b> « modifier votre mot de passe », puis la fenê ci-contre s'ouvre.                                                                                                    | tre <b>Saisissez</b> et <b>co</b> r<br>« Réinitialiser r                                                                                                    | <b>nfirmez</b> votre mot de passe puis <b>cl</b><br>mon mot de passe ».                                                                                              | iquez sur                           |

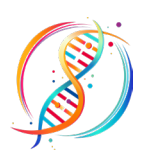

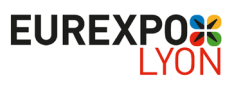

# Vous n'avez pas créé votre mot de passe – 4/4 \_\_\_\_\_Apar<sup>l</sup>

Bienvenue sur le site,

Pour votre première connexion vous devez préalablement initialiser votre mot de passe : Merci de **saisir le login** que nous vous avons adressé puis **cochez la case** « je ne suis pas un robot » et **cliquez sur** "Reinitialiser mon mot de passe" Vous allez recevoir un email avec un lien vous permettant d'aller saisir votre mot de passe.

• Le message ci-contre s'affiche

Votre première connexion

Retour à la page d'authentification

Votre nouveau mot de passe a été enregistré. Vous pouvez l'utiliser dès à présent !

Vous pouvez, dans la barre du menu, cliquer sur « **Inscription & connexion** » puis sur « **Je suis un exposant** » et saisir le Login que nous vous avons adressé et le mot de passe que vous venez de créer.

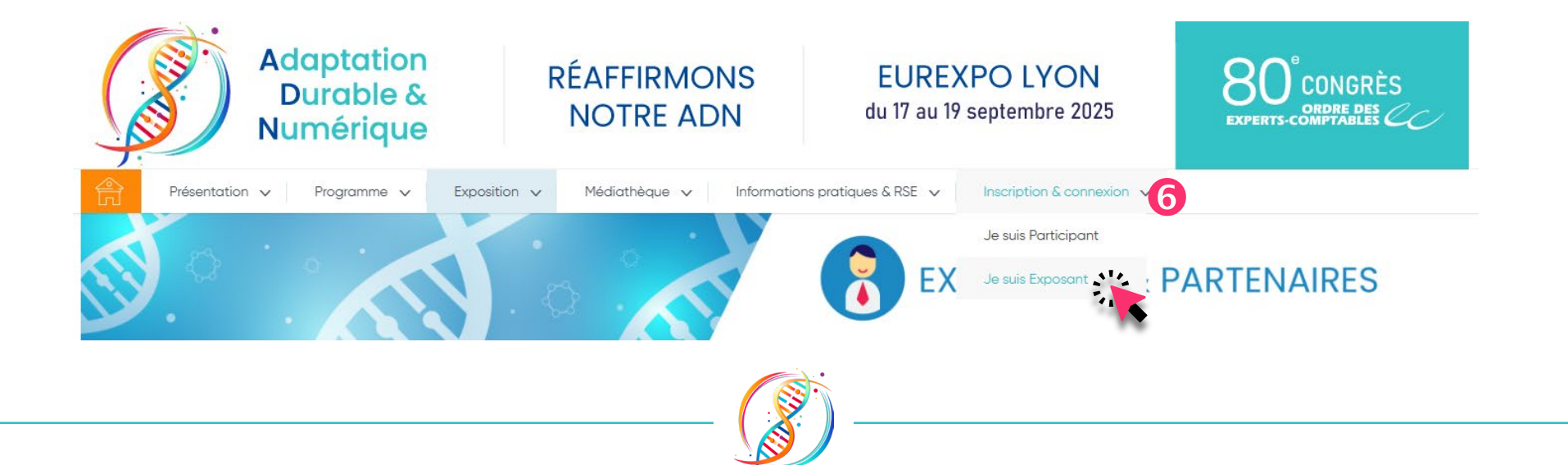

![](_page_7_Picture_0.jpeg)

![](_page_7_Picture_1.jpeg)

![](_page_7_Picture_2.jpeg)

![](_page_8_Picture_0.jpeg)

![](_page_8_Picture_1.jpeg)

![](_page_8_Picture_2.jpeg)

# Vous avez oublié votre mot de passe – 3/4

![](_page_9_Picture_1.jpeg)

![](_page_9_Picture_2.jpeg)

### La fenêtre ci-dessous s'ouvre ...

| Mot de passe oublié                                                                                                    |                                     |  |  |  |  |
|----------------------------------------------------------------------------------------------------|-------------------------------------|--|--|--|--|
| Comment réinitaliser mon mot de passe ?                                                                                               |                                     |  |  |  |  |
| 1. Saisissez le login reçu par e-mail, cochez la case "je ne suis pas un robot" et cliquez sur "Réinitialiser mot de passe".          |                                     |  |  |  |  |
| 2. Vous allez recevoir un e-mail contenant un lien de réinitialisation. Cliquez sur le lien et définissez votre nouveau mot de passe. |                                     |  |  |  |  |
|                                                                                                    | Retour à la page d'authentification |  |  |  |  |
| Nouveau mot de passe : *                                                                                                    | <b>5</b> 0 💌                        |  |  |  |  |
| Confirmation du nouveau mot de passe : *                                                                                              | u 🖉                                 |  |  |  |  |
|                                                                                                    | Réinitialiser mon mot de passe      |  |  |  |  |

Saisissez et confirmez votre mot de passe puis cliquez sur « Réinitialiser mon mot de passe »

![](_page_9_Picture_6.jpeg)

![](_page_9_Picture_7.jpeg)

![](_page_10_Picture_0.jpeg)

# .

## Vous avez oublié votre Login

![](_page_11_Picture_2.jpeg)

#### En cas d'oubli de votre login, **adressez un courriel** à <u>oec@apar.fr</u>. Vous recevrez alors le courriel suivant :

|                                                              | 80° CONGRÈS DE L'ORDRE<br>DES EXPERTS-COMPTABLES<br>du 17 au 19 septembre 2025 - Lyon | (\$)           | Adaptation<br>Durable &<br>Numérique<br>Réaffirmons notre adn |                          |
|--------------------------------------------------------------|---------------------------------------------------------------------------------------|----------------|---------------------------------------------------------------|--------------------------|
| Bonjour Anissa MEBKHOUT                                      | c.                                                                                    |                |                                                               |                          |
| Voici votre login pour vous c                                | onnecter à votre Espace Expo                                                          | sant pour le ( | 80 <sup>e</sup> Congrès de l'Ordre d                          | les Experts-Comptables : |
|                                                              |                                                                                       |                |                                                               |                          |
|                                                              |                                                                                       |                |                                                               |                          |
| Se connecter                                                 |                                                                                       |                |                                                               |                          |
| <u>Se connecter</u><br>C'est votre première connex           | ion ? Définissez votre mot de                                                         | e passe en li  | gne.                                                          |                          |
| Se connecter<br>C'est votre première connex<br>Cordialement, | ion ? Définissez votre mot de                                                         | e passe en li  | gne.                                                          |                          |

- Si vous avez votre mot de passe, vous pouvez vous connecter en cliquant sur « Inscription & connexion » puis sur « Je suis un exposant », sur le site du 80<sup>e</sup> Congrès
- Si vous avez oublié votre mot de passe, consultez la page : <u>« Vous avez oublié votre mot de passe »</u>
- Si vous n'avez pas créé votre mot de passe, consultez la page : «Vous n'avez pas créé votre mot de passe »

![](_page_11_Picture_8.jpeg)

![](_page_11_Picture_9.jpeg)

![](_page_12_Picture_0.jpeg)

## **ACCUEIL Espace Exposant**

![](_page_12_Picture_2.jpeg)

Bienvenue!

Nouveauté 2025, la page ACCUEIL de votre Espace Exposant s'est transformée en **tableau de bord** centralisant en un seul endroit les fonctions clés de votre préparation au congrès, actualités qui vous sont dédiées, informations et alertes du comité d'organisation !

Autre nouveauté, la checklist en ligne vous permet désormais de suivre l'état de votre communication en ligne. Bonne découverte,

L'équipe congrès

| Pilotage de mon Espace Gestion Exposant                                          | Actualités partenaires                                                                       | Informations et alertes du comité d'organisation                             |
|----------------------------------------------------------------------------------|----------------------------------------------------------------------------------------------|------------------------------------------------------------------------------|
| Accédez à votre <b>Espace Gestion Exposant</b> pour piloter votre participation. | Optimisez votre présence avec <b>les dernières actualités et les</b><br>points de vigilance. | Retrouvez <b>toutes les informations et alertes</b> du comit d'organisation. |

#### Checklist de votre communication en ligne

| Objet                                                                                                    | Date       | Statut |
|----------------------------------------------------------------------------------------------------|------------|--------|
| Validation de votre fiche société en ligne<br>Mettez-la à jour le plus rapidement possible afin de maximiser votre impact auprès des congressistes dès leur inscription.                                                      | 22/05/2025 | •      |
| Mise en ligne de vos vidéos produits<br>Assurez la promotion de vos nouveautés et produits phares que les congressistes retrouveront sur votre fiche société et dans la<br>rubrique Place de marché.                          | 12/06/2025 | •      |
| Référencement des Solutions partenaires<br>Référencez votre expertise en sélectionnant les deux ateliers profession qui permettront aux congressistes d'identifier votre<br>société comme acteur référent de ces thématiques. | 05/09/2025 | •      |

Une fois connecté, votre Espace Exposant s'ouvre désormais sur **un tableau de bord** accompagné de la **checklist de votre communication en ligne.** 

**3 fonctionnalités clés** pour préparer efficacement votre congrès.

3 actions indispensables à mener dans un délai précis pour vous assurer une visibilité optimale auprès des congressistes.
Le statut vous alerte sur l'état de votre communication en ligne :

- • = action à valider
- = action validée

![](_page_12_Picture_15.jpeg)

![](_page_12_Picture_16.jpeg)

![](_page_13_Picture_0.jpeg)